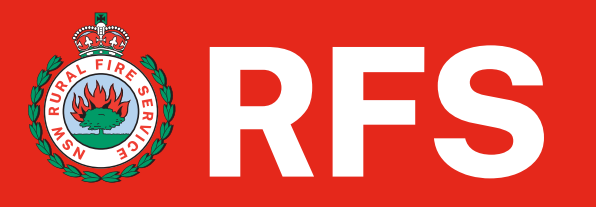

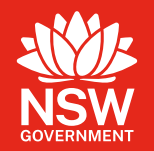

# Coupa Supplier Portal (CSP)

# Supplier User Guide How to<u>"Respond without Joining"</u>

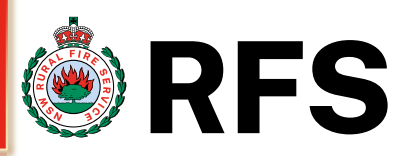

### Coupa acoupa supplier portal

Coupa is a cloud-based platform, design specially for buyers and suppliers to collaborate.

NSW Rural Fire Service uses Coupa as their chosen platform for Supplier Management. You must use this electronic system so NSW RFS can trade with you as your customer, and if we need you to update your company details.

This guide will step you through the 2 ways you can set up your company when NSW RFS sends you a request, this will ensure we correctly create your vendor account.

These are 2 ways you can use the Coupa System to provide your details :1. Join and Respond via the Coupa Supplier Portal (CSP) - (slides ## - ##)
2. Respond without Joining the CSP – (slides ## - ##)

We recommend completing this process on a laptop or PC for a better experience. Using a mobile phone limits the page views, and some of the links in the form may not work.

Please note that the Coupa Supplier portal is FREE, and RFS doesn't require you to be verified via the Coupa Verify.

# **SIM – Coupa Introduction**

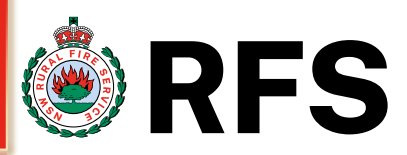

You will receive an email from the NSW RFS requesting your supplier information. This email will come from NSW Rural Fire Service <u>do\_not\_reply@rfsnsw.coupahost.com</u>

Please note that the Coupa Supplier portal is **FREE**, and RFS doesn't require you to be verified via the Coupa Verify.

At this point you will need to decide if you :-

- 1. Join and Respond
- 2. Respond without Joining

Once decided then please click on the button

#### Join and Respond

#### via the Coupa Supplier Portal (CSP)

Select this option if you want to register as a RFS supplier whilst also maintaining your public profile and look for extra customers that Coupa have. You will create your business account / profile and can then use various option eg view PO's, create invoices, track payments. Most of your data will be prefilled into the SIM form which is then sent to RFS. After registering, you will have access to your profile.

#### **Respond without Joining**

without registering for CSP (SAN) Select this option if you want to fill in the application form without creating a CSP profile to become a RFS supplier. Takes you directly to the "Information Request" form by a one-time link – you can complete your company details without any further registration. If you supply on a one-off basis or are a small business, it might make more sense to select this.

Note – to update any additional company details after this registration process with RFS you will need a form sent to you. Please advise <u>procurement@rfs.nsw.gov.au</u> or <u>finance@rfs.nsw.gov.au</u>

#### **®**RFS

#### NSW Rural Fire Service Profile Information Request - Action Required

#### Hello Supplier,

*NSW Rural Fire Service* uses Coupa as their chosen platform for Supplier Management. You must use this system so NSW RFS can trade with you as your customer, and we need you to update your company profile.

There are two ways you can use the Coupa System to provide your details (both methods are completely free).

- 1. Join and Respond via the Coupa Supplier Portal (CSP), or
- 2. Respond Without Joining the CSP

You can respond and send your information to *NSW RFS* without joining, but joining allows you to update your company info more easily if it ever changes, as well as do things with *NSW RFS* (and your other buying organisations that use Coupa) like view purchase orders, create invoices, manage POs and invoices, get real-time SMS alerts and much more.

Use one of the buttons below to respond, or if another person at your organisation is more appropriate to handle this registration, please forward this email to them (must have the same email domain).

If you need further help to understand this request, please refer to Doing Business with the NSW RFS.

For more information about the Coupa Supplier Portal, please refer to For Suppliers.

Looking forward to doing business with you

Respond Without Joining

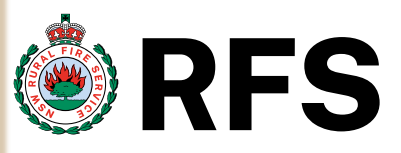

### "Respond without Joining"

When RFS sends you an invite to join Coupa you are given the option to "**Respond without Joining**". Respond Without Joining

These are the steps to follow to complete the form when you don't join the CSP – called SAN (Supplier Actionable Notification) :-

When you click the **"Respond without joining**" button, you will be taken directly to the form. Fill in all the fields on the form

#### **RFS**

NSW Rural Fire Service Profile Information Request - Action Required

#### Hello Supplier,

NSW Rural Fire Service uses Coupa as their chosen platform for Supplier Management. You must use this system so NSW RFS can trade with you as your customer, and we need you to update your company profile.

There are two ways you can use the Coupa System to provide your details (both methods are completely free).

1. Join and Respond via the Coupa Supplier Portal (CSP), or

2. Respond Without Joining the CSP

You can respond and send your information to NSW RFS without joining, but joining allows you to update your company info more easily if it ever changes, as well as do things with NSW RFS (and your other buying organisations that use Coupa) like view purchase orders, create invoices, manage POs and invoices, get real-time SMS alerts and much more.

Use one of the buttons below to respond, or if another person at your organisation is more appropriate to handle this registration, please forward this email to them (must have the same email domain).

If you need further help to understand this request, please refer to Doing Business with the NSW RFS.

For more information about the Coupa Supplier Portal, please refer to For Suppliers.

Looking forward to doing business with you.

Join and Respond

Respond Without Joining

Note – RFS recommend completing this process on a laptop or PC for a better experience. Using a mobile phone limits the page views, and some of the links in the form may not work.

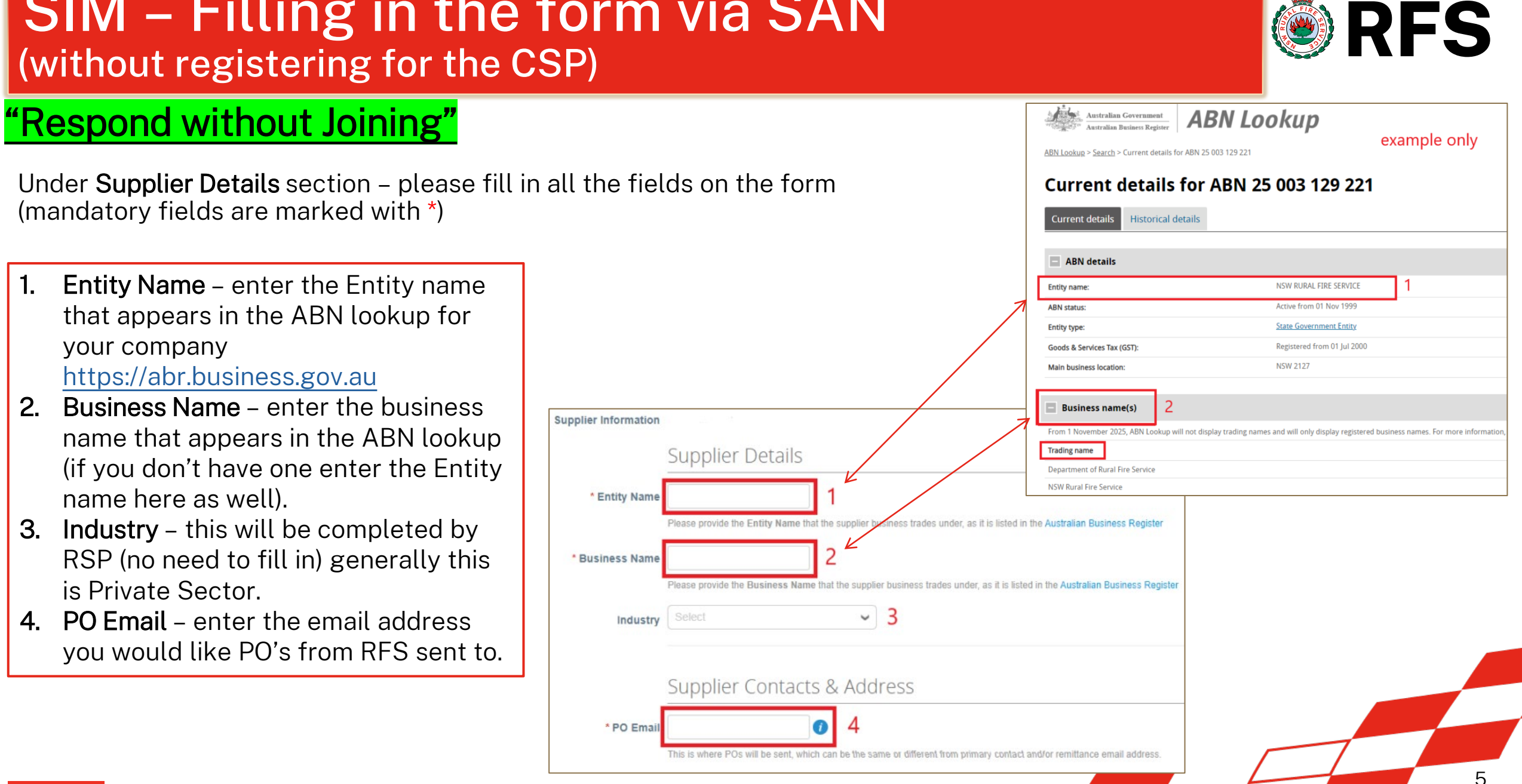

Coupa Supplier Portal (CSP)

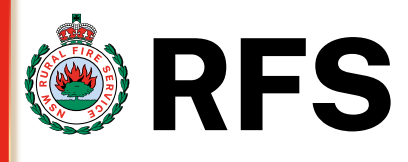

### "Respond without Joining"

## Under **Primary Contact** section – please fill in all the fields on the form (mandatory fields are marked with \*)

5. Contact Purpose – click on the drop down to select an option

- i. First name enter the primary contact name (main contact)
- ii. Surname enter the primary contacts surname
- iii. Primary contact email enter the email address who is the main contact
- 6. Mobile & Work Phone Number change the default to "other" to enter the phone number.

<u>First box</u> – country code eg 61 <u>Second box</u> – area code eg 2 <u>Third box</u> – local or mobile number

| ontact Purpose | Select Some Options                                                                                                    |                   |                 |              |
|----------------|----------------------------------------------------------------------------------------------------|-------------------|-----------------|--------------|
| * First name   | <hr/>                                                                                                    | $\longrightarrow$ | Contact Purpose |              |
| * Surname      | 5                                                                                                    |                   |                 | Accounting   |
| nimen Centert  |                                                                                                    |                   |                 | Diversity    |
| Email          |                                                                                                    |                   |                 | Executive    |
|                | Phone numbers - follow an international standard for text haves                                                                                                    | •                 | 2               | Legal        |
|                | Colhes                                                                                                    |                   |                 | Other        |
| Mobile Phone   | Other V                                                                                                    |                   |                 | Procurement  |
|                |                                                                                                    |                   | -               | Sales        |
|                | Country/RegionArea/City Local Extension (optional)                                                                                                    |                   |                 | Service Desk |
|                | <ul> <li>Change the default to "Other" to enter Australian phone numbers.</li> <li>First Box - country code, e.g. "61" (digits only, no + required).</li> <li>Second Box - area code, e.g. "2" for NSW (no leading zero).</li> <li>Third Box - local number (for mobiles, no leading zero.)</li> </ul> | 6                 |                 | Sourcing     |
| Work Phone     | US/Canada 🗸                                                                                                    |                   |                 |              |
|                | 650-555-1212                                                                                                    |                   |                 |              |

6

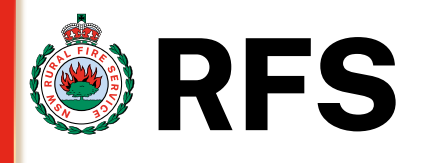

### "Respond without Joining"

Under Contacts "Additional" section fill in all the fields on the form (mandatory fields are marked with \*)

- 7. Additional contacts if you have more than one contact at your company and would like to list them then please complete this section.
- 8. Add contact you can click the add contact button to add more.
- 9. Red Cross If you don't have any additional contacts then click on the red cross to remove this section

| ional Contacts  | 5                                                                                                    |               |
|-----------------|----------------------------------------------------------------------------------------------------|---------------|
| 7               | Additional contacts are the second point of contact for business work/department purposes e.g. accounts, procurement, PO. don't have any additional contacts, please click the red cross on the right to remove this.                                               | 9<br>If you 😢 |
| Contact Purpose | Select Some Options                                                                                                    |               |
| First name      |                                                                                                    |               |
| Surname         |                                                                                                    |               |
| Contact Email   | 0                                                                                                    |               |
|                 | Phone numbers – follow an international standard for text boxes                                                                                                    |               |
| Mobile Phone    | US/Canada 🗸                                                                                                    |               |
|                 | 650-555-1212                                                                                                    |               |
|                 | Change the default to "Other" to enter Australian phone numbers.     First Box - country code, e.g. "61" (digits only, no + required).     Second Box - area code, e.g. "2" for NSW (no leading zero).     Third Box - local number (for mobiles, no leading zero). |               |
| Work Phone      | US/Canada 🗸                                                                                                    |               |
|                 | 850.555.1212                                                                                                    |               |

#### Under Supplier Address section – please fill in all the fields on the form (mandatory fields are marked with \*) 10. Address Purposes – this field is not

IU. Address Purposes – this field is not mandatory, but you can select an option from the drop down

"Respond without Joining"

- 11. Region –
- I. Country/Region select the country from the drop down
- II. State Region select the state from the drop down. State ISO Code will automatically populate when the state is selected.

Note - If you get an error here – please ensure you are completing the form on a laptop or PC and not a mobile phone

- 12. Address enter your street address you can carry over into street address 2,3,4 if needed
- **13. City/Postal Code** enter the suburb and post code for your location

**Coupa** Coupa Supplier Portal (CSP)

| Address Purposes                     | Select Some Options 10    |              | ł                                              | HQ<br>Other Address                                        |
|--------------------------------------|---------------------------|--------------|------------------------------------------------|------------------------------------------------------------|
| 11 * Region                          | Australia                 |              |                                                | Service Centre<br>Warehouse                                |
| State Region                         | New South Wales - NSW X V | Coun         | try/Region                                     | Australia<br>Afghanistan<br>Albania                        |
| State ISO Code                       | AU-NSW                    | -            | · ,                                            | Algeria<br>American Samoa<br>Andorra<br>Angola<br>Anguilla |
| Address Name                         |                           |              |                                                | Antarctica<br>Antigua and Barbuda<br>Argentina             |
| * Street Address<br>Street Address 2 | 12                        |              |                                                | Aruba<br>Australia<br>Austria<br>Azerbaijan                |
| Street Address 3                     |                           | State Design | New South V                                    | Bahamas                                                    |
| Street Address 4                     |                           |              | Australian C                                   | apital Territory - ACT                                     |
| * City<br>* Postal Code              | 13                        |              | New South \<br>Northern Ter<br>Queensland      | Wales - NSW<br>ritory - NT<br>- QLD                        |
| Location Code                        |                           |              | South Austra<br>Tasmania - 1<br>Victoria - VIC | alia - SA<br>FAS<br>C                                      |
|                                      |                           |              | Western Aus                                    | stralia - WA                                               |

## SIM – Filling in the form via SAN (without registering for the CSP)

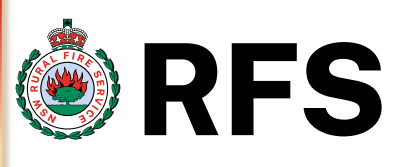

Address Purposes

Branch

Franchise

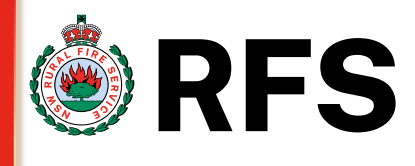

### "Respond without Joining"

Under **Supplier Payment Details** section – please fill in all the fields on the form (mandatory fields are marked with \*)

Supplier Payment Details

- 14. Payment Details "YES", if you are a new supplier then you must click yes to add bank account details. This will then display the **add-remit-to** section. (see next page – point 16.) (We **cannot** make payment without this).
- **15. Payment Details "NO"**, only click **no** action if you are an existing supplier and don't need to update bank details.

update your banking No Action

details'

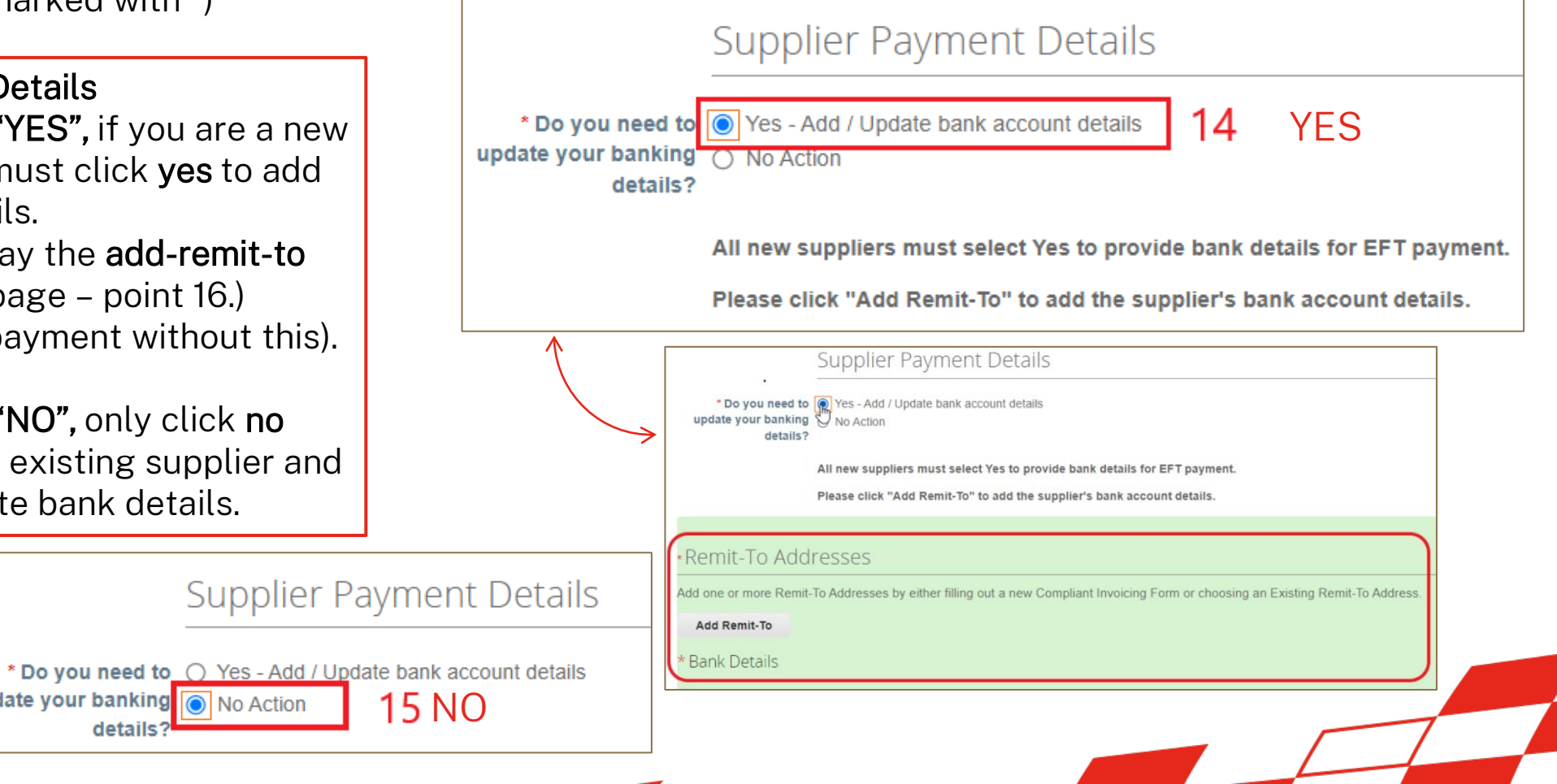

#### 16. Add Remit-To (Bank Details) : **New Supplier-** If you are a New supplier, please enter your remittance details in the form.

please fill in all the fields on the form (mandatory

*Remittance email* - this is where RFS will send . payment advice when making EFT payment

"Respond without Joining"

Fields are marked with \*)

- Bank Name enter the name of the bank that • your account is held with
- Account Name enter the account holders name that appears in your bank details
- Bank account Number enter the account ٠ number of where the funds will be deposited
- BSB Number enter the BSB number that ٠ identifies your banks branch
- Branch Name enter if known the location ٠
- Bank Country/Region country the bank is ٠ located generally Australia

## SIM – Filling in the form via SAN (without registering for the CSP)

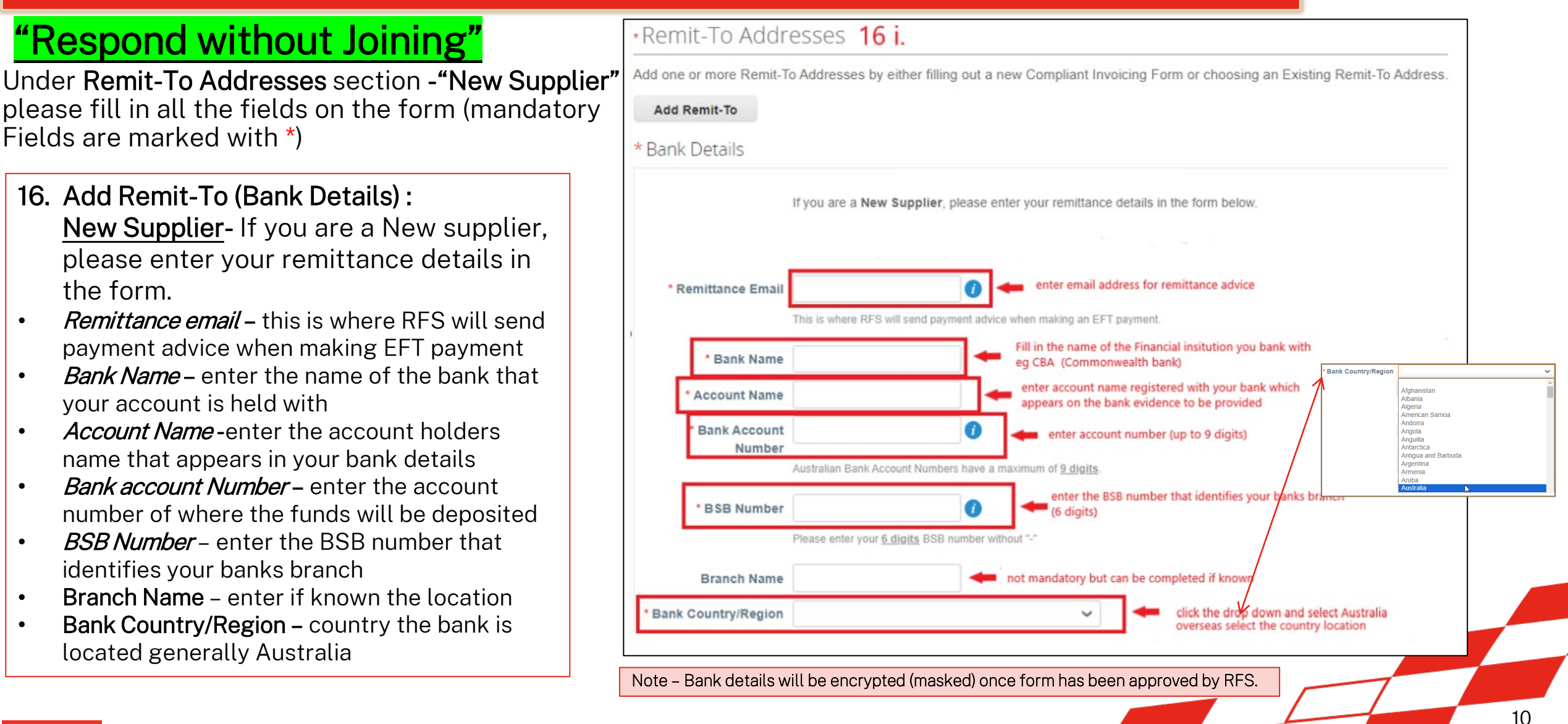

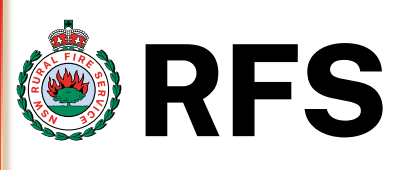

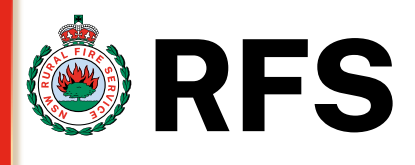

### "Respond without Joining"

Under Remit-To Addresses section - "New Supplier" – please fill in all the fields on the form (mandatory fields are marked with \*)

- 17. Add Remit-To (Bank Details) : <u>Existing Supplier</u> – If you are an Existing supplier and need to provide a new remittance details.
- 18. Click the **red cross** on the right to delete this existing info and then click Add Remit-To to enter new remittance details.
- **19**. Then click **Add Remit-To** which will bring up the bank details fields for you to provide your new details

Note – Bank details will be encrypted (masked) once form has been approved by RFS.

| ad one or more Remit-                                                                                                    | To Addresses by either filling out a new Compliant Invoicing Form o                                                                                                    | r choosing an Existing Remit-To Addres        |
|----------------------------------------------------------------------------------------------------|----------------------------------------------------------------------------------------------------|-----------------------------------------------|
| Add Remit-To                                                                                                    | 10                                                                                                    |                                               |
| Add Reline to                                                                                                    | 15                                                                                                    |                                               |
| Bank Details                                                                                                    |                                                                                                    |                                               |
|                                                                                                    |                                                                                                    | 18 😣                                          |
| If you are an <b>Existi</b><br>and then click Add                                                                                                    | ng Supplier and like to provide a New Remittance, please click the red<br>Remit-To above to enter your new remittance details.                                                                                                    | cross on the right to delete this existing or |
| 3ank Details                                                                                                    |                                                                                                    |                                               |
|                                                                                                    |                                                                                                    |                                               |
|                                                                                                    | 8                                                                                                    |                                               |
| If you are an <b>Existing Supplier</b> and I                                                                                                    | like to provide a New Remittance, please click the red cross on the right to delete this existing one                                                                                                    |                                               |
| If you are an Existing Supplier and<br>and then click Add Remit-To above to                                                                                                    | ike to provide a New Remittance, please click the red cross on the right to delete this existing one of enter your new remittance details.                                                                                                    |                                               |
| If you are an Existing Supplier and<br>and then click Add Remit-To above to<br>Remittance Email<br>This is where RFS                                                                                                    | Will send payment advice when making an EFT payment.                                                                                                    |                                               |
| If you are an Existing Supplier and<br>and then click Add Remit-To above to<br>Remittance Email<br>This is where RFS                                                                                                    | Wilke to provide a New Remittance, please click the red cross on the right to delete this existing one of enter your new remittance details. Image: Image: Image |                                               |
| If you are an Existing Supplier and<br>and then click Add Remit-To above to<br>* Remittance Email<br>This is where RFS<br>* Bank Name<br>* Account Name                                                                       | ike to provide a New Remittance, please click the red cross on the right to delete this existing one onter your new remittance details. Image: the remail address for remittance advice will send payment advice when making an EFT payment. Fill in the name of the Financial insitution you bank with eg CBA (Commonwealth bank) enter account name registered with your bank which an experied delete the provided                                                                                                    |                                               |
| If you are an Existing Supplier and<br>and then click Add Remit-To above to<br>* Remittance Email<br>This is where RFS<br>* Bank Name<br>* Account Name<br>Bank Account<br>Number                                             | ike to provide a New Remittance, please click the red cross on the right to delete this existing one onter your new remittance details. Image: the remail address for remittance advice will send payment advice when making an EFT payment. Fill in the name of the Financial insitution you bank with eg CBA (Commonwealth bank) enter account name registered with your bank which appears on the bank evidence to be provided Image: the remainded set of the set of the set of                              |                                               |
| If you are an Existing Supplier and<br>and then click Add Remit-To above to<br>* Remittance Email<br>This is where RFS<br>* Bank Name<br>* Account Name<br>Bank Account<br>Number<br>Australian Bank Acc                      | Will send payment advice when making an EFT payment. Fill in the name of the Financial insitution you bank with eg CBA (Commonwealth bank) enter account name registered with your bank which appears on the bank evidence to be provided for enter account number (up to 9 digits)                                                                                                    |                                               |
| If you are an Existing Supplier and<br>and then click Add Remit-To above to<br>* Remittance Email<br>This is where RFS<br>* Bank Name<br>* Account Name<br>* Bank Account<br>Number<br>Australian Bank Acc                    | ike to provide a New Remittance, please click the red cross on the right to delete this existing one on enter your new remittance details.          Image: the payment advice when making an EFT payment.         Image: the payment advice when making an EFT payment.         Image: the payment advice when making an epistered with your bank which appears on the bank evidence to be provided         Image: the the advice when the tidentifies your banks branch (6 digits)                                                                                                    |                                               |
| If you are an Existing Supplier and<br>and then click Add Remit-To above to<br>* Remittance Email<br>This is where RFS<br>* Bank Name<br>* Account Name<br>Bank Account<br>Number<br>Australian Bank Acc<br>Please enter your | ike to provide a New Remittance, please click the red cross on the right to delete this existing one onter your new remittance details.          Image: the second second                    |                                               |

## "Respond without Joining"

Under **Banking Supporting Document** section – please attach document on the form (mandatory fields are marked with \*)

- 20. Banking Supporting Document : <u>Attachment</u> – To verify the bank details entered into the form. We require the following documentary evidence of your banking details, **this must show** 
  - Bank name/logo
  - Account name
  - Account Number
  - BSB number

Please click **"File"** and attach the evidence (preferably in pdf format)

Note - this is required for auditing and ICAC purposed (to prevent fraud)

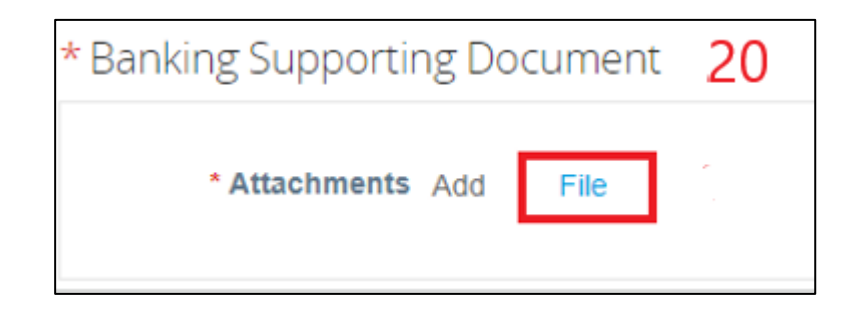

Please click "File" to provide one of the following as documentary evidence of your banking details, showing Bank Name, Account Name, BSB and Account Number: A copy of a Bank Deposit Slip, OR Bank Statement, OR Internet Banking Screenshot - omitting balances.

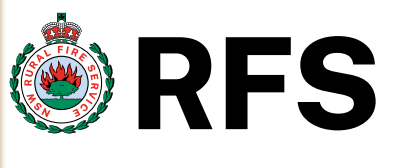

### "Respond without Joining"

Under Tax Registration section – please fill in all the fields on the form (mandatory fields are marked with \*)

- 21. Tax Registration GST Registered : If you are GST registered then please click Yes, if you are not registered for GST then please click No. RFS will check this information via the ABN lookup
- 22. Tax Registration ABN number : Click Yes and add your 11 digit ABN number in the field provided. Generally suppliers should have an ABN to do business with RFS, if for some reason you don't then we may need to withhold an amount from the payment called "no ABN withholding"

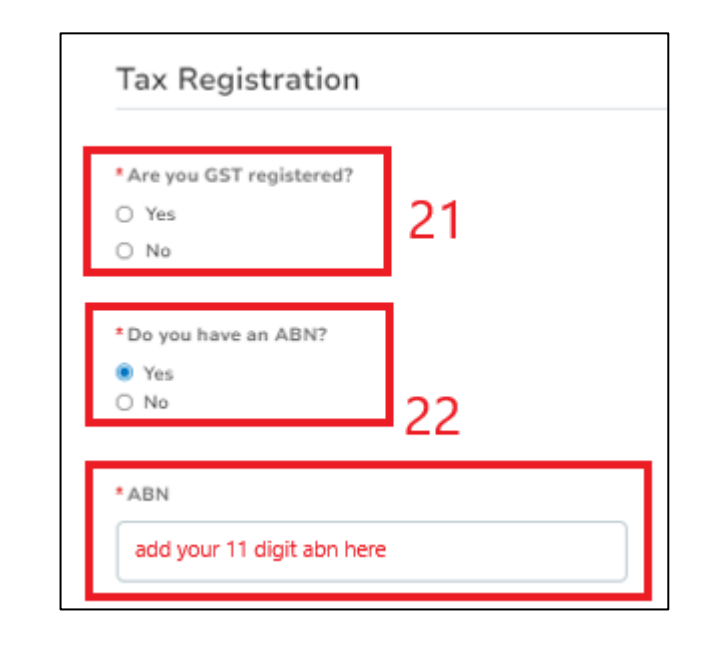

ABN Lookup visit - https://abr.business.gov.au/

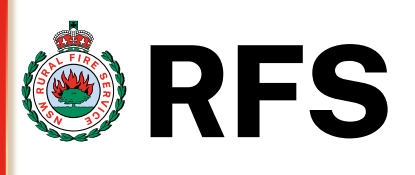

## "Respond without Joining"

Under **Supplier Diversity** section **you will find questions about SME** – please answer these questions with Yes/No (mandatory fields are marked with \*)

23. Supplier Diversity SME – (Small and Medium Enterprise) SME suppliers that supply to NSW Govt. can register to receive Faster Payment Terms for goods & services. If you are an SME and already registered with BuyNSW then please click Yes and add a screenshot of your portal page that shows you are registered for SME by clicking the Choose file.

If you aren't registered, then click **No,** otherwise to register go to <u>https://buy.nsw.gov.au/login/signup</u>

For further info go to <u>buy.nsw@customerservice.nsw.gov.au</u> or call 1800 670 289

Coupa Supplier Portal (CSP)

|                                                                                    |                            | buy NSW                                                                            |                                                                                                    | Q Log in or sign up                                                         |
|------------------------------------------------------------------------------------|----------------------------|------------------------------------------------------------------------------------|----------------------------------------------------------------------------------------------------|-----------------------------------------------------------------------------|
|                                                                                    |                            | Libraries 🗸 Plan 🗸 Source 🗸 Mana                                                   | ge 🗸 Find a supplier 🗸 Supplier guidance 🗸 New                                                            | s Help                                                                      |
|                                                                                    |                            | buy,nsw > Supplier Hub > Supplier list > Knight                                    | Graphics                                                                                                  |                                                                             |
| Example of screen shot from Buy NSW                                                | portal 💻                   | < Back to supplier list                                                            |                                                                                                    |                                                                             |
|                                                                                    |                            | Kni/ Example                                                                       |                                                                                                    |                                                                             |
| Supplier Diversity                                                                 |                            | Profile updated: 11 Nov 2020                                                       |                                                                                                    |                                                                             |
| Supplier Diversity Click Yes                                                       |                            | Business name                                                                      |                                                                                                    |                                                                             |
|                                                                                    |                            | ABN <u>85 </u>                                                                     |                                                                                                    |                                                                             |
| * Are you a Small Medium Enterprise Supplier?                                      |                            | This supplier provides                                                             | 20<br>Start-up SME Australian owned Registere                                                             | d for faster payments                                                       |
| • Yes                                                                              |                            | <ul> <li>This supplier has self-identified in the following categories:</li> </ul> |                                                                                                    |                                                                             |
| ⊖ No                                                                               |                            | Office supplies                                                                    | <ul> <li>Further information on this supp<br/>registered buyers</li> </ul>                                | lier is available to                                                        |
|                                                                                    |                            |                                                                                    | If you are an eligible buyer and would like to see cor<br>memberships, accreditations, memberships and ke | itact details, scheme<br>y staff, <u>please login</u> or <u>register as</u> |
| SME suppliers that supply to NSW Govt. can register to Receive Faster              | r Payment Terms            | for goods & services. For more info                                                | - Faster Payment Terms. If you are al                                                                     | <u>ready</u>                                                                |
| registered & have a supplier profile, please click "yes" & provide a scre          | enshot of your portal pa   | age showing you are registered. <u>If y</u>                                        | <b>ou aren't registered</b> & don't have a                                                                | supplier                                                                    |
| profile, you can sign up here, $\&$ be given the option to join the faster payment | ents register. If you need | I help with registering for Faster Pay                                             | ments, you can contact Buy NSW                                                                            |                                                                             |
| at buy.nsw@customerservice.nsw.gov.au or by calling 1800 670 289                   |                            |                                                                                    |                                                                                                    |                                                                             |
|                                                                                    |                            |                                                                                    |                                                                                                    |                                                                             |
| * SME Registration                                                                 |                            |                                                                                    |                                                                                                    |                                                                             |
| 20                                                                                 |                            | altaly NIa                                                                         |                                                                                                    |                                                                             |
| Choose file No file chosen                                                         |                            | CLICK INO                                                                          |                                                                                                    |                                                                             |
| Please attach a copy or screenshot of your SME Registration.                       | * le thi                   | cupplier a Small (                                                                 | 20                                                                                                    |                                                                             |
|                                                                                    | is this                    |                                                                                    |                                                                                                    |                                                                             |
|                                                                                    | weatum Ent                 | erprise supplier?                                                                  | No No                                                                                                    | 1                                                                           |
|                                                                                    |                            |                                                                                    |                                                                                                    |                                                                             |

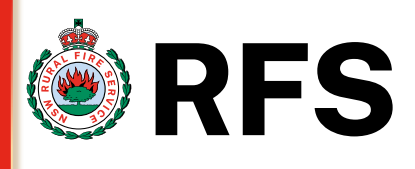

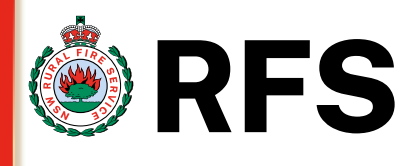

### "Respond without Joining"

Under Supplier Diversity section you will find questions about SME, Owned Business & Disability Enterprises – please answer these questions with Yes/No (mandatory fields are marked with \*)

#### 24. Supplier Diversity

Aboriginal or Torres Strait Islanders – Owned Business

If your organisation is owned by Aboriginal or Torres Strait Islanders, then please click **Yes**, add **Effective & Expiry date** of the recognition issued in the box provided as well as a brief description. Click on **File** and attach a copy of your recognition from organisation such as First Australians Chamber of Commerce or Supply Nation. Otherwise click **No** if this does not apply

Site reference <u>https://fncci.org.au/</u> & <u>https://supplynation.org.au/</u>

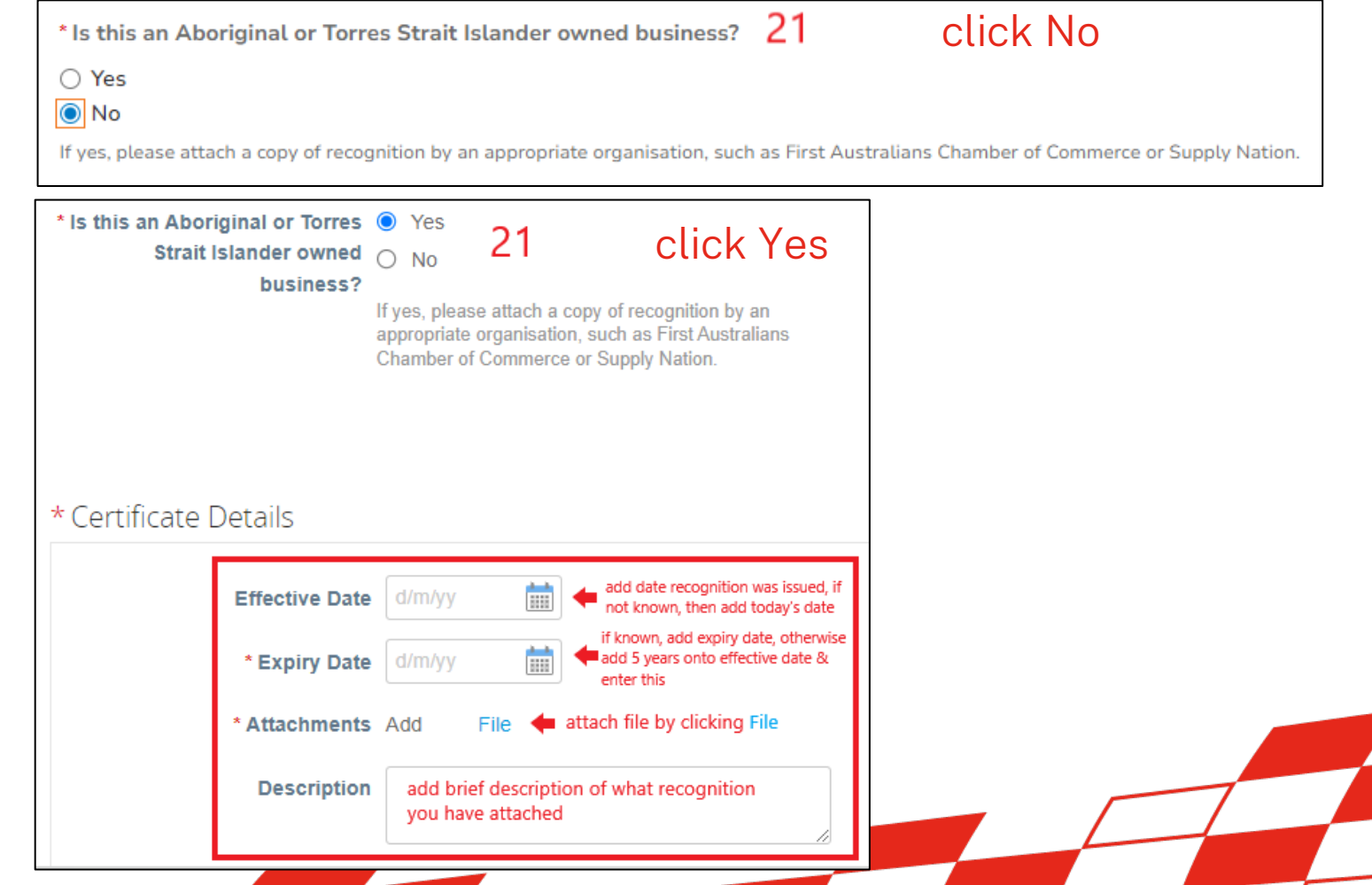

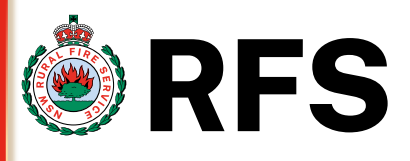

### "Respond without Joining"

Under **Supplier Diversity** section **you will find questions about SME, Business owners & Disability Enterprises** – please answer these questions with Yes/No (mandatory fields are marked with \*)

25. Supplier Diversity Australian Disability Enterprises (ADE) If your organisation supports employees with a disability, then please click Yes add in date this started if known under effective & expiry date, add a copy of the recognition from an appropriate organisation by clicking file next to the attachments & add a brief description.

Coupa Supplier Portal (CSP)

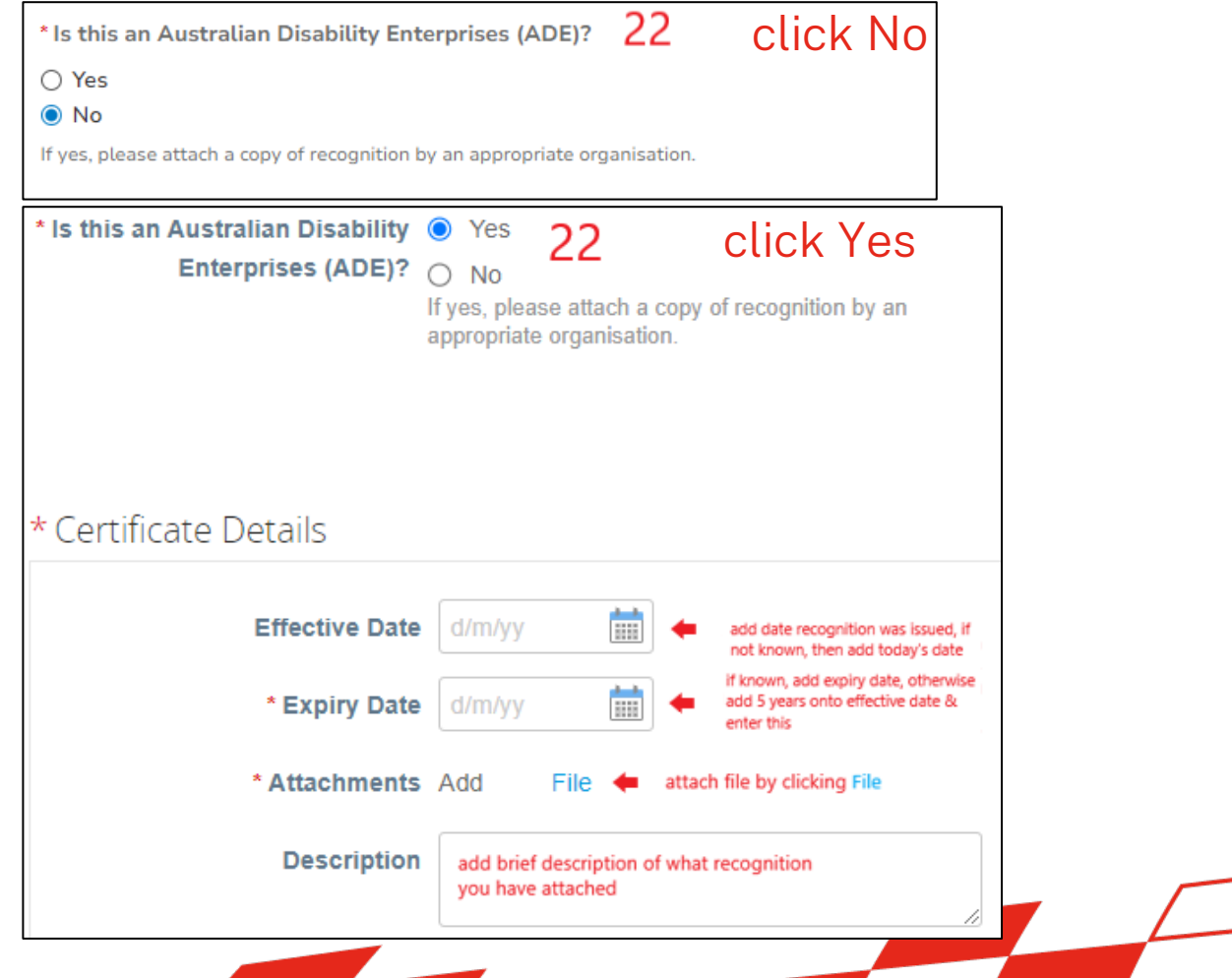

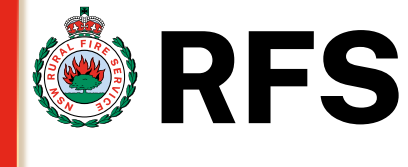

### "Respond without Joining"

Under Declaration of Conflict of Interest section – section fill in all the fields on the form (mandatory fields are marked with \*)

26. Declaration of Conflict of Interest

Suppliers wanting to do business with RFS must declare any perceived or potential conflict of interest. Click the down arrow next to **select** and choose the statement that is correct.

27. If you declare and select "I am a member of a NSWRFS Brigade" you will need to add additional information about the conflict. Add a detailed description in the box under Describe your conflict and add documents relating to the conflict under attachments click choose file Declaration of Conflict of Interest

Suppliers must declare any information or circumstances that result in actual, perceived or potential conflict of interest. Conflict of interest may include: paid employment with the NSWRFS, a relationship or association with member of NSWRFS, being a brigade member or any other personal or financial interests that may cause a perceived, potential or actual conflict of interest for the vendor and as such should be reviewed prior to being set up in the RFS vendor system.

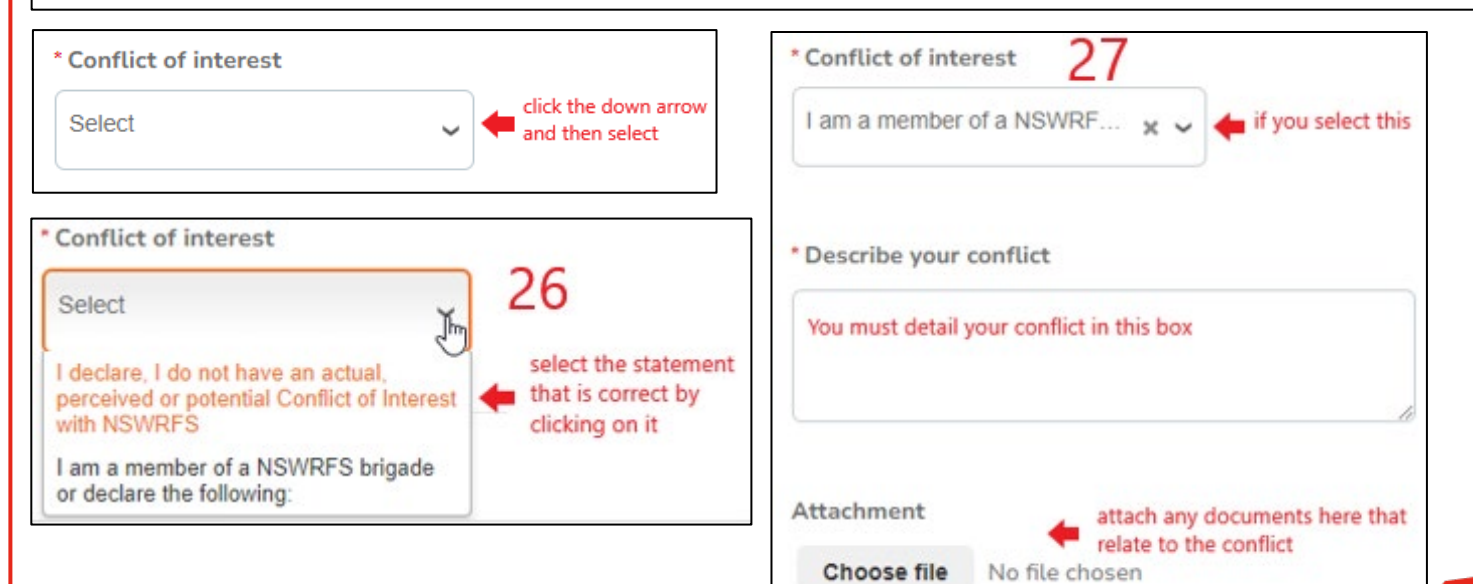

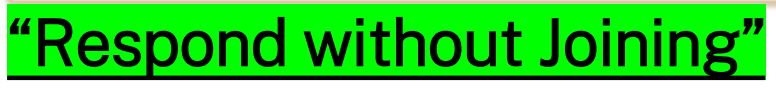

Under Confirmation (Terms and Conditions) section – section fill in all the fields on the form (mandatory fields are marked with \*)

| 28. Confirmation                                                                                                    | Confirmation                                                                                                    |
|----------------------------------------------------------------------------------------------------|----------------------------------------------------------------------------------------------------|
| (Terms and Conditions)<br>Please open and read the<br>Terms and Conditions by<br>clicking on the pdf called<br>Terms_and_Conditions.pdf<br>once you have read then<br>click the Yes or No to<br>confirm your registration as | Terms and Conditions.pdf Click file to open & read                                                                                                    |
| a supplier to the NSW Rural<br>Fire Service.                                                                                                    | <ul> <li>* I confirm that I have read the Terms and Conditions and wish to register as a supplier to the NSW Rural Fire Service (ABN2500312922)</li> <li>Yes</li> <li>No</li> </ul> |

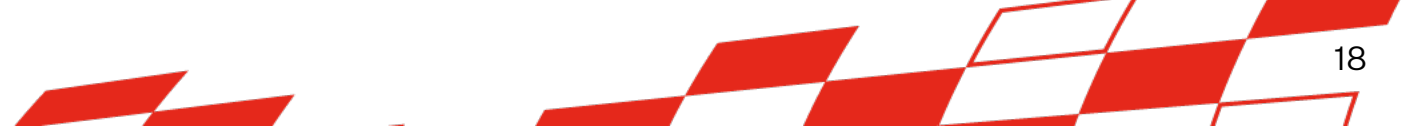

**RFS** 

# Under Review section – section fill in all the fields on the form (mandatory fields are marked with \*) 29. Review – once you have completed all the fields in the form and 29 Cancel Delete Save as Draft Review

comfortable with the information provided, please click the **Review** button.

"Respond without Joining"

At this point you can also **Delete** and **Save as Draft** – this is located at the top of the form by clicking the 3 dots (ellipsis)

**30**. If you haven't filled in mandatory fields the form will give a warning sign to **Please fix the errors below** and the fields will highlight noting they **can't be blank** – correct these errors and the form will take you to the next screen.

## SIM – Filling in the form via SAN (without registering for the CSP)

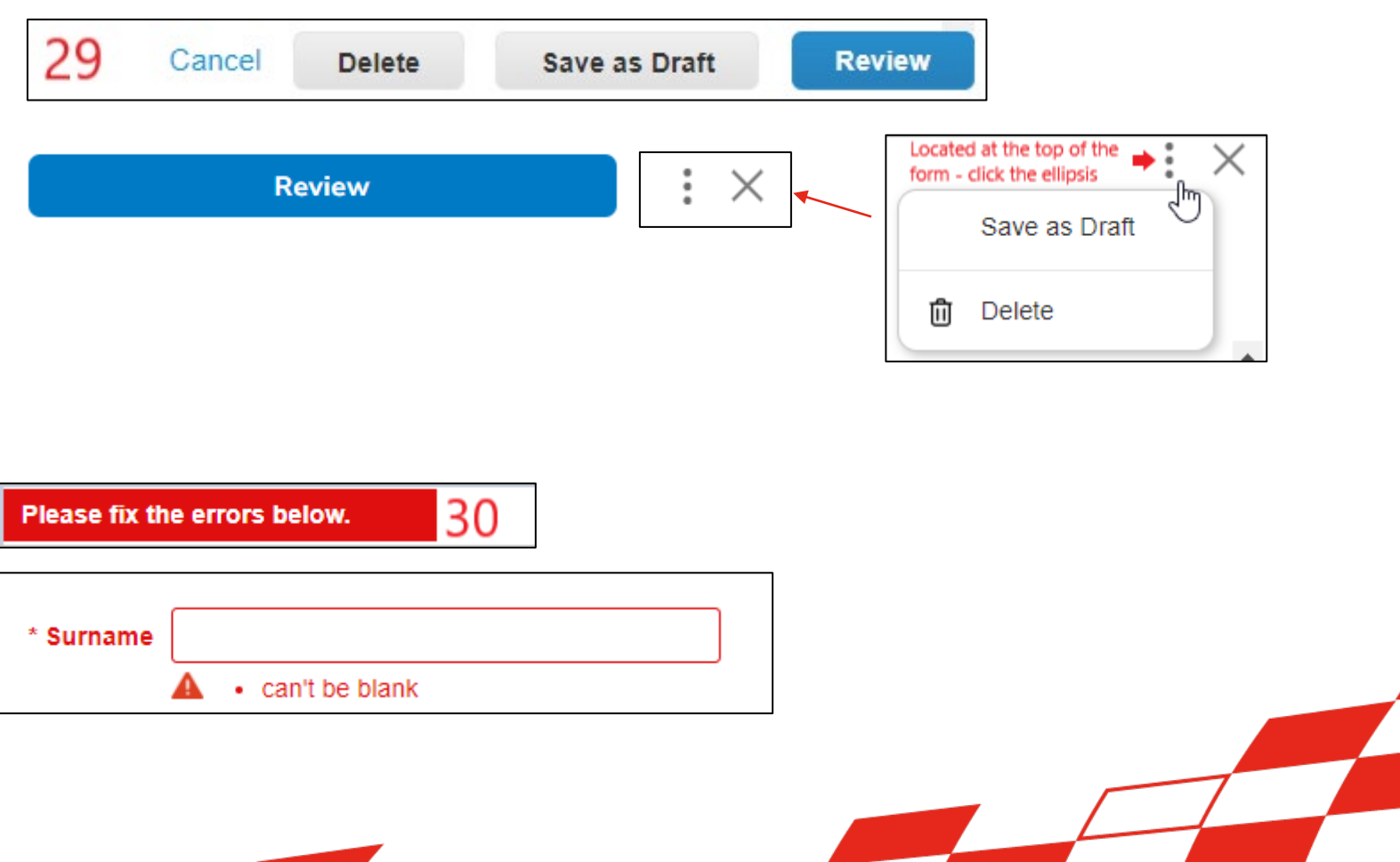

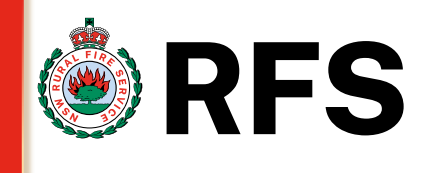

19

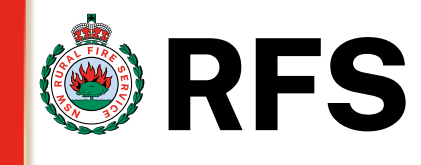

### "Respond without Joining"

Under Submit for Approval section – section fill in all the fields on the form (mandatory fields are marked with \*)

- **31. Submit for Approval** once you have reviewed the form detail, please click the Submit for Approval button. At this point you can also **Decline &** Save, this is located at the top of the form by clicking the 3 dots (ellipsis)
- 32. Pending Approval you will know the form is submitted when a Pending Approval status is visible at the top of the form, and the form is no longer editable.

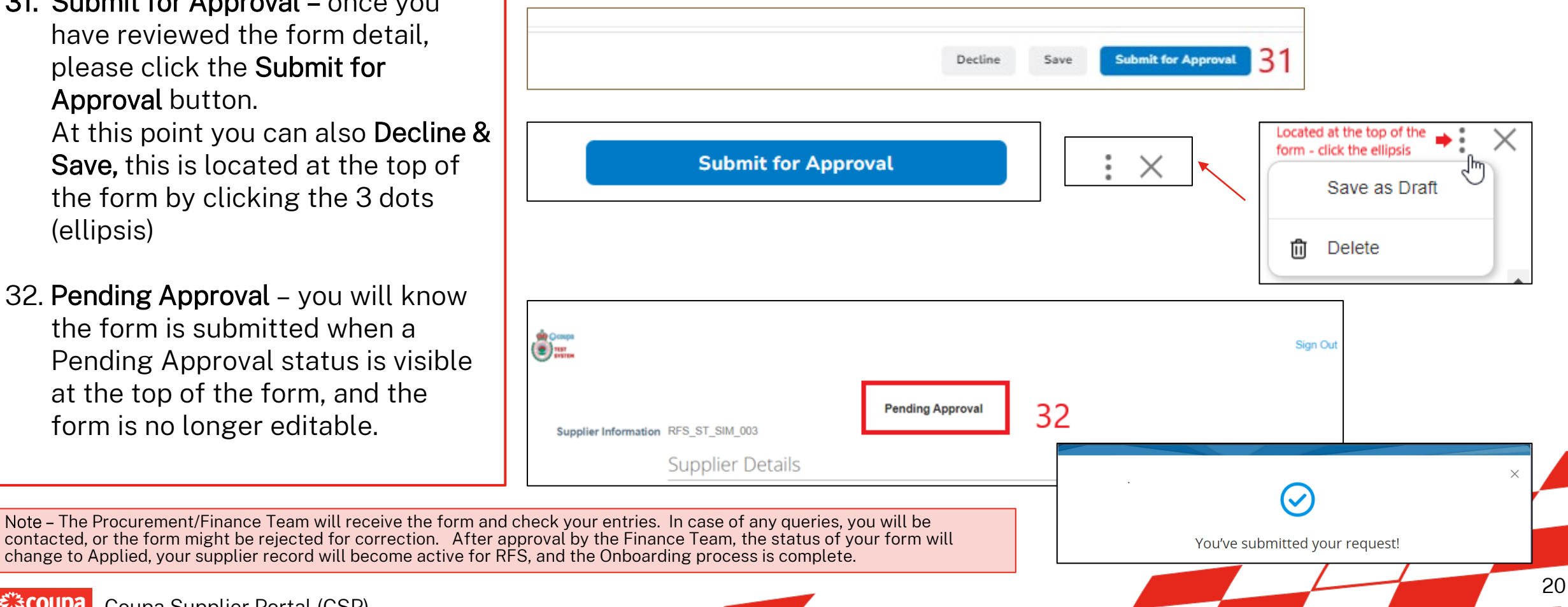

Coupa Supplier Portal (CSP) \$,≩COUDa

## SIM – Help

# **RFS**

21

#### Coupa Support

At any time while completing the onboarding process you need to speak with someone you can click the Chat with Coupa Support located at the bottom right-hand side of your

screen.

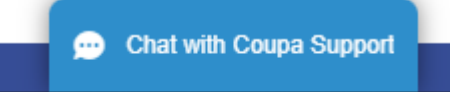

For any general CSP technical or functional question you can try searching in the <u>Supplier Help Centre</u> otherwise if you can't find the answer there, then you can contact the Couper Supplier Support Team at <u>supplier@coupa.com</u>

For more information about Coupa, Supplier can visit the **Coupa Supplier Page** 

While logged into the CSP – you can also click the **Help** tab for **Help Tour**, **Blog** and **Online Help** this will navigate to the Coupa Success Portal

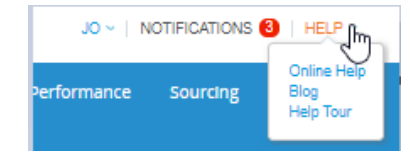

Coupa Supplier Portal (CSP)